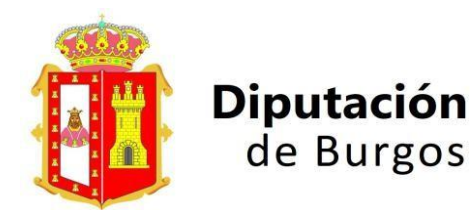

Actualizado a 26 de febrero de 2025

| ÍNDICE                      |   |
|-----------------------------|---|
| 1. CONSULTA DE LICITACIONES | 2 |
| 2. SOLICITUD DE ADHESIÓN    | 2 |
| 3. ACCESO A LA PLATAFORMA   | 3 |
| 4. LICITACIONES             | 3 |
| 5. PRESENTACIÓN DE OFERTAS  | 3 |
| 6. BORRADO DE OFERTAS       | 4 |

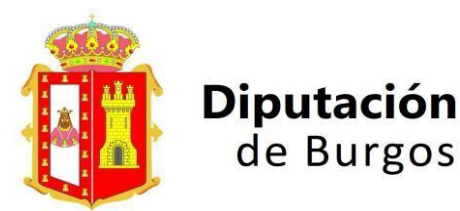

Actualizado a 26 de febrero de 2025

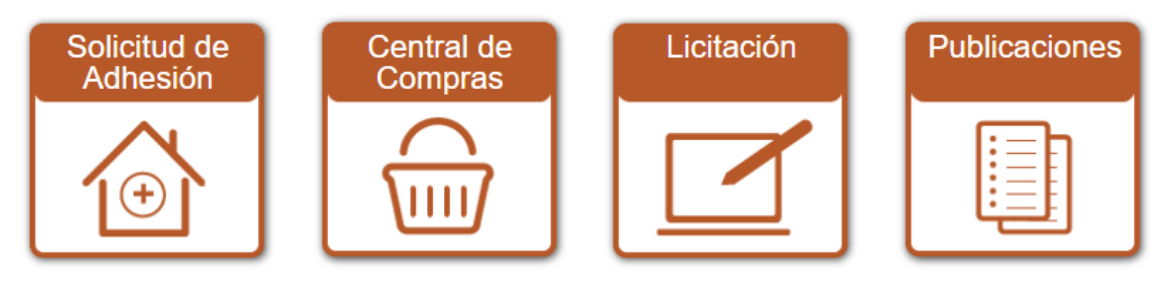

## **1. CONSULTA DE LICITACIONES**

de Burgos

Las licitaciones por procedimiento Abierto Simplificado / Abierto Simplificado Reducido / Contratos Menores CON publicidad, pueden ser consultadas en el apartado "Publicaciones" sin necesidad de estar dado de alta en la Central.

## 2. SOLICITUD DE ADHESIÓN

El primer paso es solicitar la adhesión en central.burgos.es, recibirá un correo desde "Burgos Central" requiriéndole la documentación preceptiva para confirmar el alta.

| ^P\/*   | Solicitud adhesión                                                              |
|---------|---------------------------------------------------------------------------------|
| <u></u> | Inicio 1 Solicitante 2 Datos<br>Proveedor 3 Apoderado 4 Firmar 5 Finalizado     |
|         | CIF *                                                                           |
|         | Domicilio Social Dirección Número CP País ESPAÑA Provincia * BURGOS Municipio * |
|         | Contacto de la empresa                                                          |
|         | Provincia BURGOS  Municipio Mail Fax                                            |

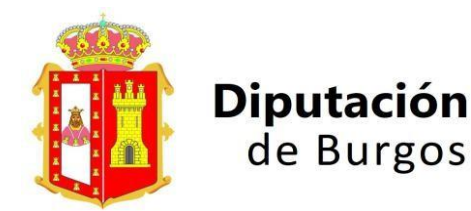

Actualizado a 26 de febrero de 2025

## 3. ACCESO A LA PLATAFORMA.

Una vez el trámite de alta esté completado, iniciar sesión en la Central en **"Licitación**". Podemos acceder de varias formas:

- a) Usuario y contraseña
- b) Certificado digital / DNIe
- c) Sistema Cl@ve de identificación

## 4. LICITACIONES

- a) En el supuesto de ser invitado/a a participar en un Contrato Menor, recibirá un correo electrónico con un enlace para que acceda a la aplicación, o puede acceder también desde "Licitaciones" "Contratos menores", para poder ver el contenido deberá firmar un acuse recibo con certificado digital.
- b) Las **demás licitaciones** que pueden ser de su interés las puede encontrar en el apartado **"Publicaciones".**

## 5. PRESENTACIÓN OFERTAS.

Una vez encontrada la licitación de nuestro interés, deberemos pinchar en **"Personarse como** Licitador" en la parte inferior.

Nos aparecen 4 pasos:

a) Verificar información: aquí vemos los PCAP, PPT, y el resto de documentación e información para ver si nos interesa.

| Verificar<br>Información  | 1 Presentación 2 Firmar<br>oferta 2 Propuesta 3 Envío | 4 |  |  |  |
|---------------------------|-------------------------------------------------------|---|--|--|--|
| Entidad                   | d Ayuntamiento de Prueba de Faythe                    |   |  |  |  |
| Departamento              | Recursos Humanos                                      |   |  |  |  |
| NºExpediente              | e <u>114/2022</u>                                     |   |  |  |  |
| Tipo                      | o Suministros                                         |   |  |  |  |
| Fecha fin ofertas         | s 20/05/2022 13:00                                    |   |  |  |  |
| Título                    | Adquisición agendas personal                          |   |  |  |  |
| Objeto                    | Objeto Adquisición agendas 2022                       |   |  |  |  |
| Fecha de Apertura         | a de Apertura 20/05/2022                              |   |  |  |  |
| Criterio Adjudicación     | n Precio                                              |   |  |  |  |
| Precio licitación sin IVA | A 2.250,00 €                                          |   |  |  |  |
| IVA licitación            | n 250,00€                                             |   |  |  |  |
| Precio licitación con IVA | 4 2.500,00 €                                          |   |  |  |  |
| Pliego Administrativo     | 0 🔁                                                   |   |  |  |  |
| Siguien                   | nte                                                   |   |  |  |  |

b) Presentación oferta:

Título/Cod. Oferta: sale automáticamente.

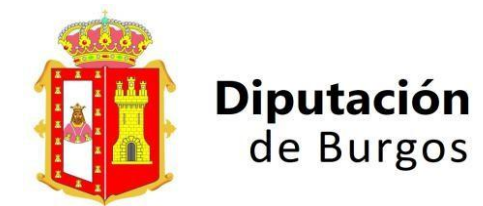

#### Actualizado a 26 de febrero de 2025

Debemos rellenar el campo "Detalle de Oferta" con el título / descripción de la licitación y adjuntar la documentación que los pliegos indican, ya preparada y en formato PDF: Declaración responsable, oferta económica y otra documentación. Si tenemos más archivos que adjuntar, deberemos unirlos, esta página web es de gran utilidad para ello <a href="https://www.ilovepdf.com/es/">https://www.ilovepdf.com/es/</a>

Rellenamos la oferta económica.

| Título/Código oferta *                                                       | A00131/2022                                                                     |                                                                |                                                                                                    |                                                                   |                                        |  |
|------------------------------------------------------------------------------|---------------------------------------------------------------------------------|----------------------------------------------------------------|----------------------------------------------------------------------------------------------------|-------------------------------------------------------------------|----------------------------------------|--|
| Detalle de la oferta                                                         |                                                                                 |                                                                |                                                                                                    |                                                                   |                                        |  |
|                                                                              |                                                                                 |                                                                |                                                                                                    |                                                                   |                                        |  |
|                                                                              |                                                                                 |                                                                |                                                                                                    |                                                                   |                                        |  |
|                                                                              |                                                                                 |                                                                |                                                                                                    |                                                                   |                                        |  |
|                                                                              |                                                                                 |                                                                |                                                                                                    |                                                                   |                                        |  |
|                                                                              |                                                                                 |                                                                |                                                                                                    |                                                                   |                                        |  |
| eclaración responsable                                                       | Seleccionar archivo                                                             | ABIERTO LCSP.pdf                                               | (Extensiones válidas: pdf) (Máxi                                                                         | mo 5 Mb) (Un solo c                                               | documento)                             |  |
| eclaración responsable<br>Otra Documentación                                 | Seleccionar archivo<br>Seleccionar archivo                                      | ABIERTO LCSP.pdf<br>Ninguno archivo selec.                     | (Extensiones válidas: pdf) (Máxi<br>(Extensiones válidas: pdf) (Máxi                                     | mo 5 Mb) (Un solo c<br>mo 5 Mb) (Un solo c                        | documento)                             |  |
| eclaración responsable<br>Otra Documentación<br>Oferta                       | Seleccionar archivo<br>Seleccionar archivo<br>Seleccionar archivo               | ABIERTO LCSP.pdf<br>Ninguno archivo selec.<br>ABIERTO LCSP.pdf | (Extensiones válidas: pdf) (Máxi<br>(Extensiones válidas: pdf) (Máxi<br>(Extensiones válidas: pdf) (Máxi | mo 5 Mb) (Un solo o<br>mo 5 Mb) (Un solo o<br>mo 5 Mb) (Un solo o | documento)<br>documento)<br>documento) |  |
| leclaración responsable<br>Otra Documentación<br>Oferta<br>Importe sin IVA * | Seleccionar archivo<br>Seleccionar archivo<br>Seleccionar archivo<br>1.900,00 € | ABIERTO LCSP.pdf<br>Ninguno archivo selec.<br>ABIERTO LCSP.pdf | (Extensiones válidas: pdf) (Máxi<br>(Extensiones válidas: pdf) (Máxi<br>(Extensiones válidas: pdf) (Máxi | mo 5 Mb) (Un solo c<br>mo 5 Mb) (Un solo c<br>mo 5 Mb) (Un solo c | documento)<br>documento)               |  |

\* En el caso de existir lotes deberemos hacer lo siguiente :

| i | Se deben subir las ofertas de todos los lotes a los que se quieran presentar en un solo archivo en el apartado Oferta. Del mismo modo, en el apartado Ofra<br>Documentación, también debe ser en un solo archivo la documentación de todos los lotes. Además, deberá poner la oferta económica que va a presentar a cada uno<br>seleccionando el lote y dándole a añadir. El lote que no aparezca en la lista de lotes ofertados, es un lote al que no se estará presentado oferta. |
|---|----------------------------------------------------------------------------------------------------|
|   |                                                                                                    |

#### c) Firmar propuesta: "Firma con certificado"

En caso de que no dispongamos de certificado digital, bien por no ser un obligado legal (art. 14 Ley 39/2015) o bien porque nuestro certificado no lo admite la plataforma, tendremos que firmar mediante **"Clave concertada"** (Solicitar contactando por teléfono).

| ono). | Verificar<br>Información                                                                                              | 1                                                                | Presentación<br>oferta                                                                                | 2                                                            | Firmar<br>Propuesta                                                     | 3                                                     | Envio                                               | 4                                                                    |                     |
|-------|----------------------------------------------------------------------------------------------------|------------------------------------------------------------------|----------------------------------------------------------------------------------------------------|--------------------------------------------------------------|-------------------------------------------------------------------------|-------------------------------------------------------|-----------------------------------------------------|----------------------------------------------------------------------|---------------------|
|       | Se va a proceder a firmar l<br>Presentando esta oferta D<br>con la habilitación profesio<br>obligaciones establecidas | los datos indic<br>ECLARA BAJ<br>nal necesaria<br>en la normativ | ados en la oferta.<br>O SU RESPONSABILID/<br>para realizar la prestació<br>va vigente en materia labo | AD que ostenta li<br>n. Que no esta i<br>oral, social y de i | a capacidad de repres<br>ncurso en ninguna de<br>gualdad efectiva entre | entación de la e<br>las prohibicione<br>hombres y muj | ntidad de referenci<br>s para contratar co<br>eres. | a. Que tiene capacidad de obrar y<br>n la Administración. Que cumple | / cuenta<br>con las |
|       | Título/Código oferta                                                                                                  | A00131/202                                                       | 2                                                                                                    |                                                              |                                                                         |                                                       |                                                     |                                                                      |                     |
|       | Detalle de la oferta                                                                                                  |                                                                  |                                                                                                    |                                                              |                                                                         |                                                       |                                                     |                                                                      |                     |
|       | Importe sin IVA *                                                                                                    | 190.000,00                                                       | ¢                                                                                                    |                                                              |                                                                         |                                                       |                                                     |                                                                      |                     |
|       | IVA *                                                                                                    | 39.900,00 €                                                      | 0                                                                                                    |                                                              |                                                                         |                                                       |                                                     |                                                                      |                     |
|       | Importe con IVA *                                                                                                    | 229.900,00                                                       | €                                                                                                    |                                                              |                                                                         |                                                       |                                                     |                                                                      |                     |
|       | Declaración responsable                                                                                               | 1                                                                |                                                                                                    |                                                              |                                                                         |                                                       |                                                     |                                                                      |                     |
|       | Oferta                                                                                                    | 1                                                                |                                                                                                    |                                                              |                                                                         |                                                       |                                                     |                                                                      |                     |
|       | Firma C                                                                                                    | oncertada                                                        | Firma con Certificado                                                                                 |                                                              |                                                                         |                                                       |                                                     |                                                                      |                     |
|       |                                                                                                    |                                                                  |                                                                                                    | 4                                                            |                                                                         |                                                       |                                                     |                                                                      |                     |

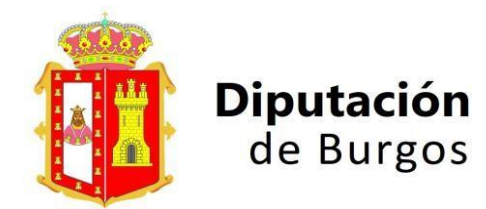

Actualizado a 26 de febrero de 2025

d) Envío: se genera un justificante de la fecha y hora de presentación.

| Verificar   |   | Presentación |   | Firmer    |   |       |   |
|-------------|---|--------------|---|-----------|---|-------|---|
| Información | 1 | oferta       | 2 | Propuesta | 3 | Envío | 4 |

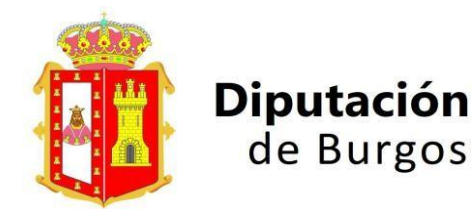

Actualizado a 26 de febrero de 2025

#### 6. BORRADO OFERTAS.

No se puede retirar la oferta presentada bajo ningún pretexto, pero <u>sí podemos rectificarla,</u> <u>borrándola y presentando una nueva.</u>

Debemos acceder a la licitación desde **"Licitaciones"** – Accedemos iniciando sesión – "Acceder a los procedimientos" (Contrato menor – Abierto simplificado reducido – Abierto simplificado) y buscamos la licitación en la que hemos participado.

| Contrato menor<br>000811/2024                            | Datos Generales                                                                                                    |
|----------------------------------------------------------|----------------------------------------------------------------------------------------------------|
| Entidad                                                  | Revilla del Campo                                                                                                    |
| Departamento                                             | Todos                                                                                                    |
| Estado                                                   | Presentación Ofertas                                                                                                    |
| Referencia                                               | 000811/2024                                                                                                    |
| Fecha de solicitud                                       | 02/09/2024                                                                                                    |
| Fecha fin ofertas                                        | 19/09/2024 14:00                                                                                                    |
| Tipo apertura ofertas                                    | Finalización Presentación Ofertas                                                                                                    |
| N° Expediente                                            | 82/2024                                                                                                    |
| Tipo                                                     | Obras                                                                                                    |
| Categoría CPV                                            | 4500000-7: Trabajos de construcción                                                                                                    |
| Subcategoría CPV                                         | 45200000-9: Trabajos generales de construcción de inmuebles y obras                                                                                           |
| Título                                                   | REHABILITACIÓN ERMITA SAN JUAN                                                                                                    |
| Objeto                                                   |                                                                                                    |
| Se realizará una rehabilita<br>cabecera para salvaguarda | ción del tejado de la ermita, reparar la cubierta así como su estructura, ai<br>ar la estabilidad del edificio, los paramentos interiores de los muros, y rer |
| Partida Presupuestaria                                   | 51000                                                                                                    |
| Duración en meses                                        | 5.0 meses                                                                                                    |
| Precio licitación sin IVA                                | 39.883,51 €                                                                                                    |

Una vez encontrada, nos aparecen varias pestañas: Datos generales | Oferta

Pinchamos en **"Oferta"** y nos aparece **"Borrar oferta"**, firmamos con certificado digital el borrado y procedemos a presentar una nueva (ver punto 5.b)